## Annual Fund Deductions – Add, Change or Cancel

#### Navigate to My HR Actions

Home Dashboard > My Account > My HR Actions

### Or

Open the Main Menu > My Info > Favorites > My HR Actions

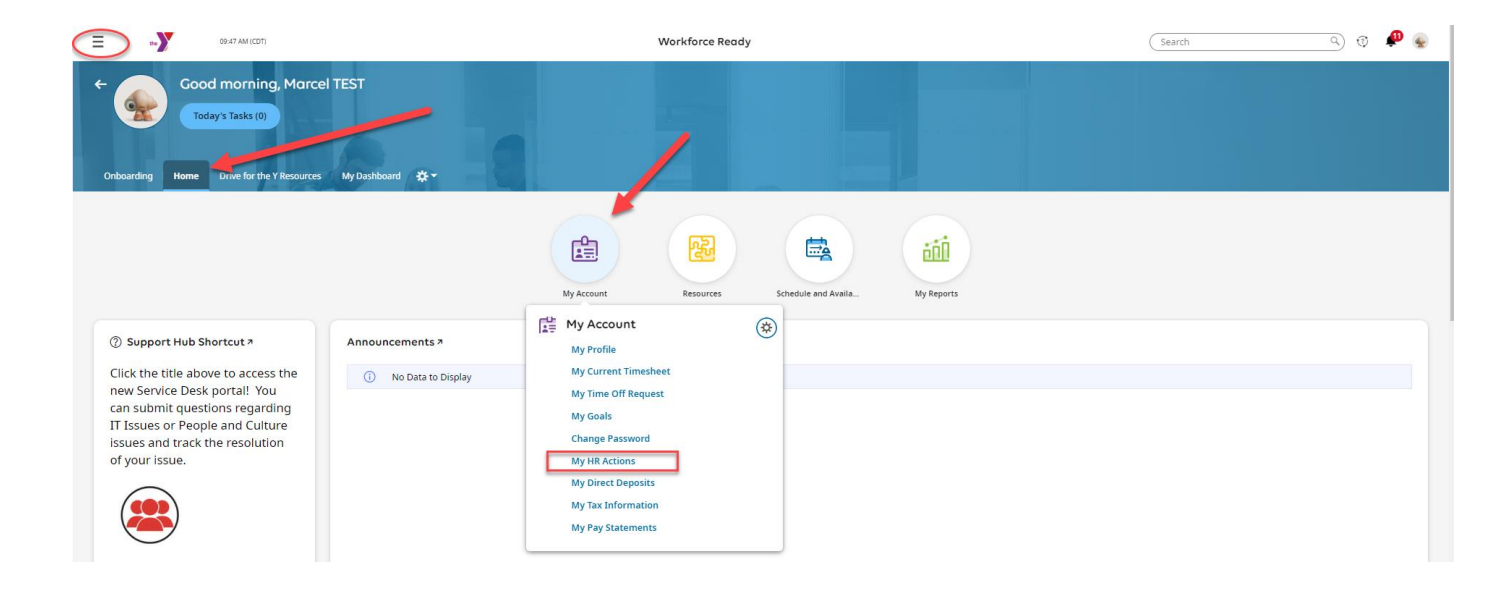

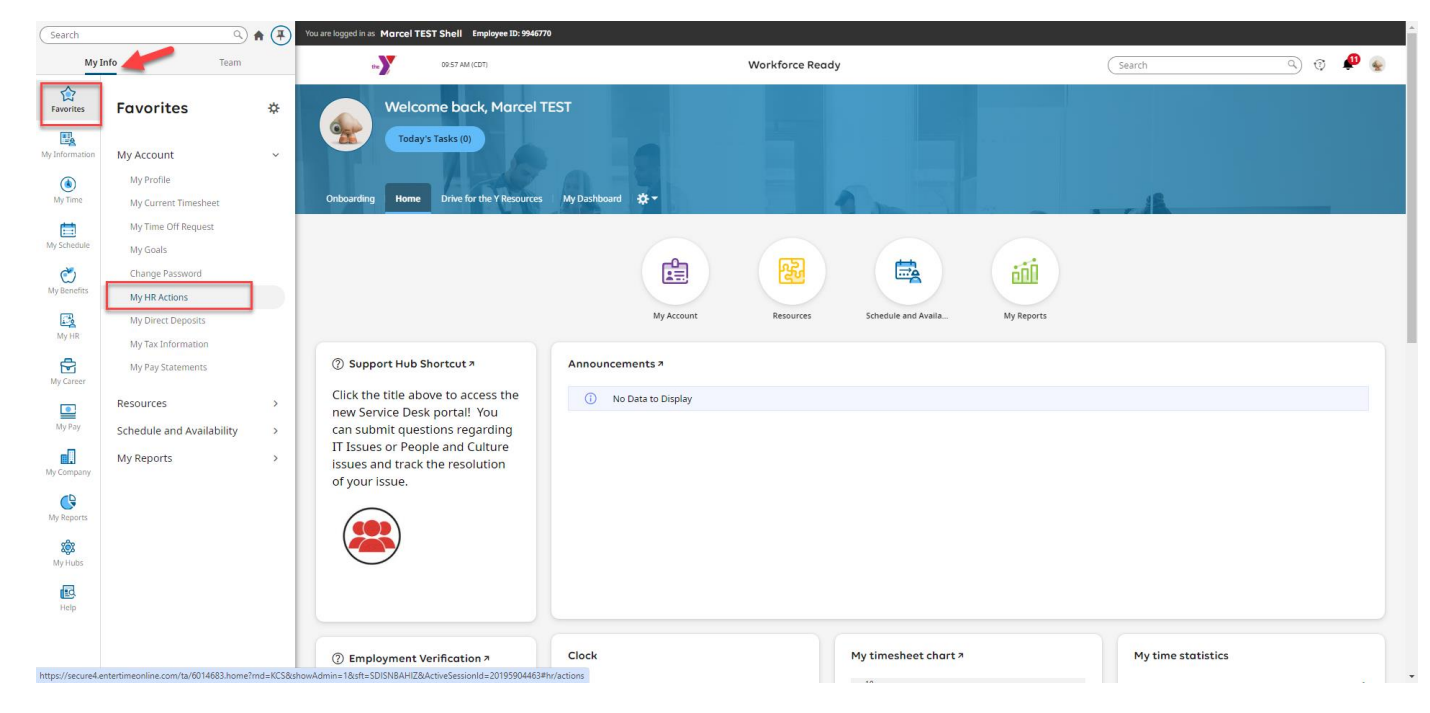

# Locate the **Annual Fund Deduction Change** for on going deductions or for a one-time payroll deduction, select the **Annual Fund One Time Deduction**.

### Click Start to begin

| You are logged in as Marcel TEST Shell Employee ID: 9946770                                                                                                    |                      |
|----------------------------------------------------------------------------------------------------|----------------------|
| E the D 09.48 AM (CDT)                                                                                                    | I 🖗 🥵                |
| My HR > HR Actions                                                                                                    |                      |
| ← HR Actions                                                                                                    |                      |
| Available     Open (4)     Submitted                                                                                                    | ٩                    |
| Address, Email and/or Phone Update Click start to update your address, email and/or phone number.                                                                                                    | 🗗 Start              |
| Affinity Action Network Enrollment<br>Led by team members from the YMCA of the North, Affinity Action Networks (AANs) are spaces for team members to network, mentor one another, share knowledge and experiences, participate in professional development, and enhance leadership skills<br>Click start to join                                                                                                    | 🖬 Start              |
| Annual Fund Deduction Change Click Start to add or change an Annual Fund payroll deduction.                                                                                                    | 다 Start              |
| Annual Fund One Time Deduction Click Start to submit a request for a one-time payroll deduction for the Annual Campaign.                                                                                                    | G <sup>a</sup> Start |
| Certification Add or Renew         Step 1: Add a new Certification by clicking on the Add button to the right hand side. Choose the Certification you are updating from the list and Save         Step 2: Click on the (Actions menu) on the right side - Click on Upload Documents and upload a copy of certificate       1 Open         Step 3: Click on the (Actions menu) on the right side - Click on Add History. Add the date/time certification course was taken and the date completed.       1 Open         Step 4: Submit       Step 4: Submit       1 Open | 🖬 Start              |
| Code of Conduct Acknowledgement Click start to review, date and sign the Code of Conduct Acknowledgement.                                                                                                    | 📑 Start              |
| Direct Deposit Enroll/Update<br>Click on the "Add New Direct Deposit" button to add account information. If you have more than 1 account you'd like to deposit to, such as a savings account, click the button again to add another account. Under the Resources bubble on the Start menu, click on User Documents: Training and<br>Information. You'll find a Direct Deposit guide to assist you.                                                                                                    | 📑 Start              |
| Employee Handbook Acknowledgement<br>Click start to review, date and sign the Employee Handbook Acknowledgement.                                                                                                    | 📑 Start              |
| HSA (Health Savings Account) Update<br>Use this HR Action to update the amount you are having deducted for your HSA (Health Savings Account) Plan.                                                                                                    | 🖸 Start              |

## Annual Fund Deduction Change

Add a new deduction: enter the amount you want to contribute each payroll. You can choose up to seven (7) different amounts to designate to certain programs or locations

Change an existing deduction: make the updates in the amount column

**Cancel an existing deduction:** enter a zero (0) in the amount column for the deductions you want to cancel

Click Continue when your updates are complete

| ou are logged in as Marcel TEST Shell Employee ID: 9946770                |                                                 |                                                                                                    |  |  |
|---------------------------------------------------------------------------|-------------------------------------------------|----------------------------------------------------------------------------------------------------|--|--|
| 09:48 AM (CDT)                                                            |                                                 | Search and Search and |  |  |
| My HR > HR Actions                                                        |                                                 |                                                                                                    |  |  |
| ← Annual Fund Deduction Change                                            | e                                               | *                                                                                                    |  |  |
| Click Start to add or change an Annual Fund payroll (<br>Effective From * | deduction.                                      |                                                                                                    |  |  |
| 05/22/2024                                                                |                                                 | Save Continue                                                                                                    |  |  |
|                                                                           |                                                 |                                                                                                    |  |  |
| O Donation Amount                                                         | Donation Amount                                 |                                                                                                    |  |  |
| <ul> <li>Designation</li> </ul>                                           | Annual Fund 1<br>Flat \$ Amount *<br>0.00 \$    |                                                                                                    |  |  |
|                                                                           | Annual Fund 2<br>Flat \$ Amount *<br>0.00<br>\$ |                                                                                                    |  |  |
|                                                                           | Annual Fund 3<br>Flat \$ Amount *<br>0.00<br>\$ |                                                                                                    |  |  |
|                                                                           | Annual Fund 4<br>Flat \$ Amount * 0.00 \$       |                                                                                                    |  |  |
|                                                                           | Annual Fund 5<br>Flat \$ Amount * 0.00 \$       |                                                                                                    |  |  |
|                                                                           | Annual Fund 6                                   | •                                                                                                    |  |  |

## Annual Fund Deduction Change

Add a new deduction: Select a Branch designation for your contribution

Change an existing deduction: Select a new designation if desired

**Cancel an existing deduction:** clear the branch designation by selecting the blank space above 01 – Association

Click Submit when your updates are complete

| You are logged in as Marcel TEST Shell Employee ID: 9946770    |                |  |  |  |
|----------------------------------------------------------------|----------------|--|--|--|
| 09-49 AM (CDT)                                                 | Search a 🤄 🤨 🧟 |  |  |  |
| My HR > HR Actions                                             |                |  |  |  |
| ← Annual Fund Deduction Change                                 |                |  |  |  |
| Click Start to add or change an Annual Fund payroll deduction. |                |  |  |  |
| 05/22/2024                                                     | Save Submit    |  |  |  |
|                                                                |                |  |  |  |
|                                                                |                |  |  |  |
| O Donation Amount Designation                                  |                |  |  |  |
| O Designation                                                  |                |  |  |  |
| Annual Fund 1                                                  |                |  |  |  |
|                                                                |                |  |  |  |
| 01 - Association                                               |                |  |  |  |
| 02 - Center for Social Impact<br>03 - Youth in Government      |                |  |  |  |
| 04 - Youth and Family Services                                 |                |  |  |  |
| 10 - University YMCA                                           |                |  |  |  |
| 16 - Harold Mezile N Community YMCA Youth and Teen Enric       |                |  |  |  |
| 17 - Dayton YMCA at Gaviidae                                   |                |  |  |  |
| 20 - Southdale YMCA in Edina                                   |                |  |  |  |
| 22 - YMCA in New Hope                                          |                |  |  |  |
| 27 - Emma B. Howe Northtown Family YMCA                        |                |  |  |  |
| 30 - YMCA in Burnsville                                        |                |  |  |  |
| 34 - El River YMCA                                             |                |  |  |  |
| 38 - YMCA Forest Lake                                          |                |  |  |  |
| 40 - Camp Induhapi-Day Camp Induhapi                           |                |  |  |  |
| 42 - Camp Jeagnowan<br>44 - Camp Warren                        |                |  |  |  |
| × I                                                            |                |  |  |  |
|                                                                |                |  |  |  |
| Annual Fund 7                                                  |                |  |  |  |
|                                                                |                |  |  |  |

## Annual Fund One-Time Deduction

|                                                                        | 01100                                                                                                    |                                        |
|------------------------------------------------------------------------|----------------------------------------------------------------------------------------------------|----------------------------------------|
| (CDT)                                                                  |                                                                                                    | Search Q 🤅 🔑 <table-cell></table-cell> |
| My HR > HR Actions                                                     |                                                                                                    |                                        |
| ← Annual Fund One Time Deduc                                           | tion                                                                                                    |                                        |
| Click Start to submit a request for a one-time pay<br>Effective From * | roll deduction for the Annual Campaign.                                                                                                    |                                        |
| 05/22/2024                                                             |                                                                                                    | Save Continue                          |
|                                                                        |                                                                                                    |                                        |
| Choose Deduction Amount                                                | Choose Deduction Amount                                                                                                    |                                        |
| Choose Branch or Program                                               | Annual Fund One Time Flat \$ Amount * 0.00 \$                                                                                                    |                                        |
|                                                                        |                                                                                                    | Save Continue                          |
| = t+ <b>X</b>                                                          | 09:50 AM (CDT)                                                                                                    | (Search Q) 🤨 🥐 😓                       |
| Mv HR > HR Actions                                                     |                                                                                                    |                                        |
| ← Annual Fund Oı                                                       | ne Time Deduction                                                                                                    |                                        |
| Click Start to submit a requ                                           | sst for a one-time payroll deduction for the Annual Campaign.                                                                                                    |                                        |
| Effective From *<br>05/22/2024                                         | i                                                                                                    | 🖂 Save Submit                          |
|                                                                        |                                                                                                    |                                        |
| Choose Deduct                                                          | inn Amount Choose Branch or Program                                                                                                    |                                        |
| Choose Branch                                                          | or Program                                                                                                    |                                        |
|                                                                        | Annual Fund One Time *                                                                                                    |                                        |
|                                                                        | 11 - Association                                                                                                    |                                        |
|                                                                        | 02 - Center for Social Impact<br>03 - Youth in Government                                                                                                    | Save Submit                            |
|                                                                        | 04 - Youth and Family Services<br>10 - University YMCA                                                                                                    |                                        |
|                                                                        | 14 - Blaisdell YMCA<br>16 - Harold Mezile N Community YMCA Youth and Teen Enric                                                                                                    |                                        |
|                                                                        | 17 - Dayton YMCA at Gavildae<br>20 - Southdale YMCA in Edina<br>23 - Dideodda VMCA in Edina                                                                                                    |                                        |
|                                                                        | 22 - Rougedaile Trick-In InfiniteOrika<br>24 - YMCA in New Hope<br>27 - Emma B. Howe Northtown Family YMCA                                                                                                    |                                        |
|                                                                        | 30 - YMCA in Burnsville<br>32 - Andover YMCA Community Center                                                                                                    |                                        |
|                                                                        | 34 - Elk River YMCA<br>38 - YMCA Forest Lake                                                                                                    |                                        |
|                                                                        |                                                                                                    |                                        |
|                                                                        | 22 - Ridgedale YMCA in Minnetonka<br>24 - YMCA in New Hope<br>27 - Emma B. Howe Northtown Family YMCA<br>30 - YMCA in Burnsville<br>32 - Andower YMCA Community Center<br>34 - Elk River YMCA<br>38 - YMCA Forest Lake |                                        |

Add a new deduction: enter the amount you want to contribute as a one-time deduction. Click Continue

Add a new deduction: Select a Branch designation for your one-time contribution

Click Submit when your updates are complete